# Instrukcja obsługi

# Modułu sieciowego do skanera kodów HD650-ETH

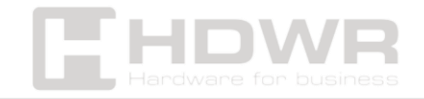

# Spis treści

| Kilka słów o module sieciowym EA100                                                                                                    | 3                  |
|----------------------------------------------------------------------------------------------------|--------------------|
| Parametry sprzętowe                                                                                                    | 3                  |
| Opis urządzenia                                                                                                    | 4                  |
| Podłączanie urządzeń zewnętrznych                                                                                                    | 6                  |
| POE:                                                                                                    | 6                  |
| DC IN:                                                                                                    | 7                  |
| Przewód wyjścia komunikacyjnego                                                                                                    | 7                  |
|                                                                                                    |                    |
| Interfejs zewnętrzny. Instrukcja okablowania wejścia (TRIG)                                                                                                    | 8                  |
| Interfejs zewnętrzny. Instrukcja okablowania wejścia (TRIG)<br>Instrukcja okablowania OUTPUT                                                                                                    | 8<br>9             |
| Interfejs zewnętrzny. Instrukcja okablowania wejścia (TRIG)<br>Instrukcja okablowania OUTPUT<br>Pierwsze uruchomienie urządzenia                                                                           | 8<br>9<br>10       |
| Interfejs zewnętrzny. Instrukcja okablowania wejścia (TRIG)<br>Instrukcja okablowania OUTPUT<br>Pierwsze uruchomienie urządzenia<br>Ustawienia modułu sieciowego jako klienta TCP w oprogramowaniu USR-MO. | 8<br>9<br>10<br>11 |

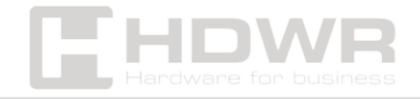

# Kilka słów o module sieciowym EA100

Moduł sieciowy EA-100 służy do realizacji transmisji danych między interfejsem Ethernet a portem szeregowym i konwerterem protokołów. Port szeregowy to dane RS232, a w interfejsie Ethernet jest to pakiet danych sieciowych. Użytkownicy mogą skonfigurować parametry za pośrednictwem strony internetowej lub oprogramowania konfiguracyjnego, ustawić jeden raz i zapisać na zawsze.

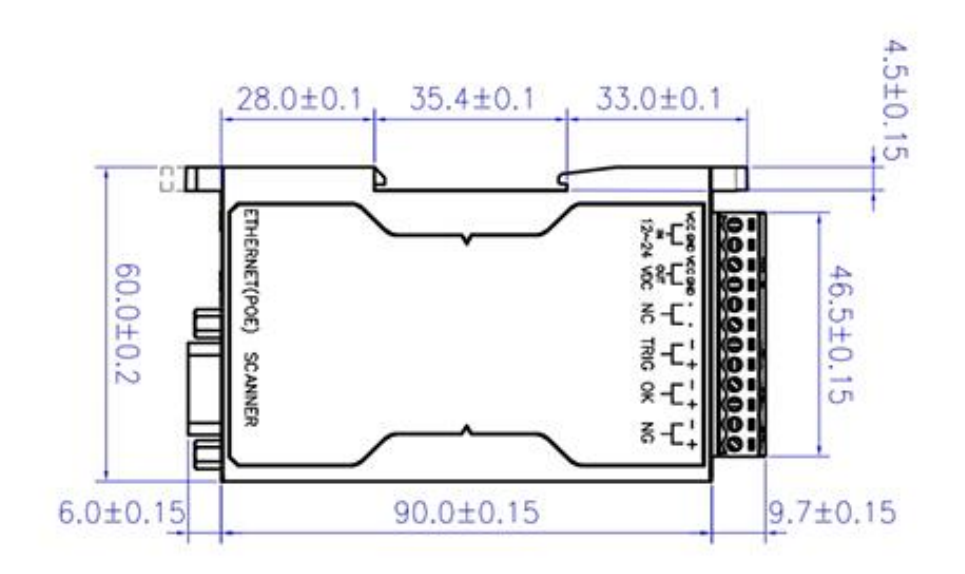

#### Parametry sprzętowe

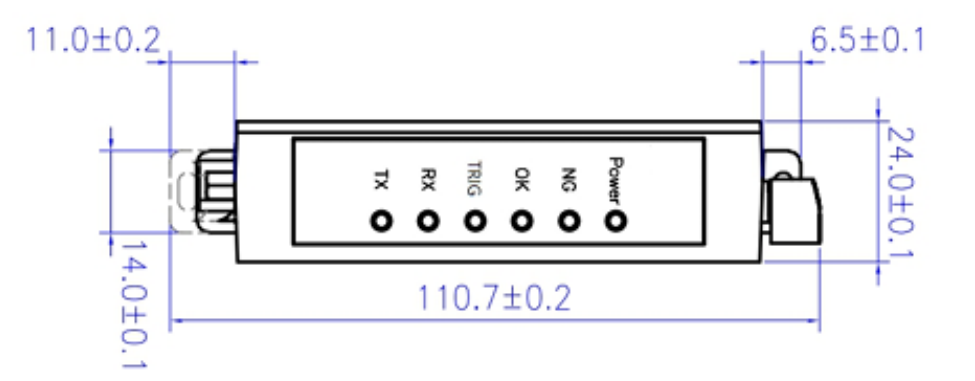

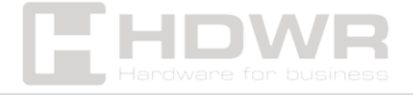

### Opis urządzenia

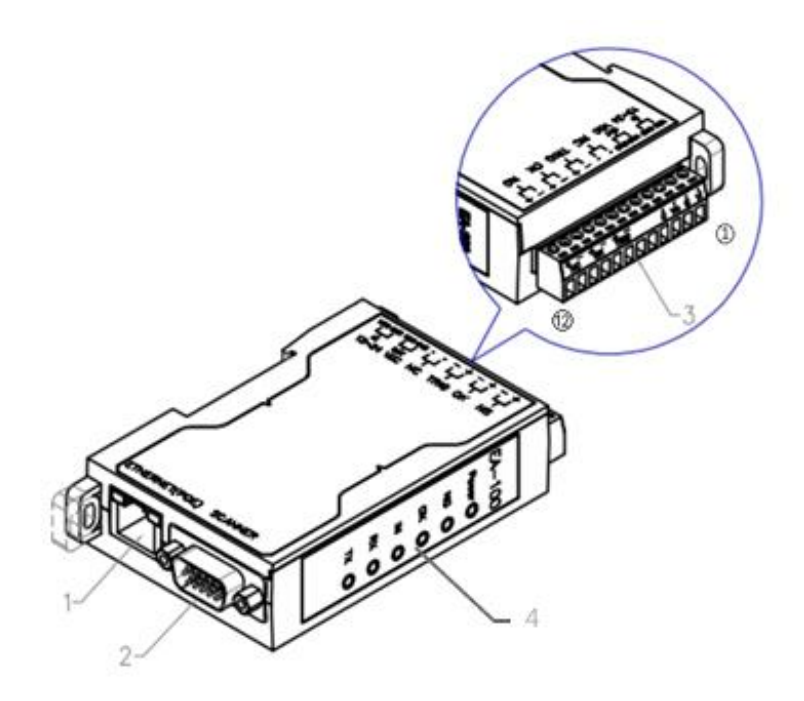

- 1. Port sieciowy:
- Zielona dioda prawidłowe połączenie z linią Ethernet
- Żółte dioda miga sygnał normalny, komunikacja
- Żółta dioda świeci cały czas zwarcie sieciowe
- Żółta dioda nie świeci brak komunikacji
- 2. Port terminala DB15 Dostęp do interfejsu skanera
- 3. Interfejsy zewnętrzne umożliwiają podłączenie różnych urządzeń zewnętrznych. (patrz tabela poniżej)

| Pin | Definicja       | Opis               |
|-----|-----------------|--------------------|
| 1   | Wejście VCC (+) | Wejście 12 ~ 24    |
|     |                 | VDC                |
| 2   | GND(-)          | Podłączenie do     |
|     |                 | uziemienia         |
| 3   | Wyjście VCC(+)  | Stałe wyjście 12 V |
|     |                 | DC                 |
| 4   | GND(-)          | Podłączenie do     |
|     |                 | uziemienia         |

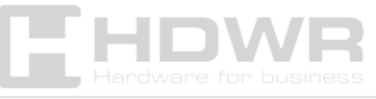

| 5  | NC                     | Nie podłączaj     |
|----|------------------------|-------------------|
|    |                        | wtyczki           |
| 6  | NC                     | Nie podłączaj     |
|    |                        | wtyczki           |
| 7  | Wejście przełącznika   | Sygnał            |
|    | optoelektronicznego(-) | wyzwalający INPUT |
| 8  | Wejście przełącznika   | Sygnał            |
|    | optoelektronicznego(+) | wyzwalający INPUT |
| 9  | Dekodowanie            | Pomyślne          |
|    | pomyślne (-)           | dekodowanie OK    |
|    |                        | OUTPUT            |
| 10 | Dekodowanie            | Pomyślne          |
|    | pomyślne (+)           | dekodowanie OK    |
|    |                        | OUTPUT            |
| 11 | Dekodowanie            | Niepomyślne       |
|    | niepomyślne (-)        | dekodowanie NG    |
|    |                        | OUTPUT            |
| 12 | Dekodowanie            | Niepomyślne       |
|    | niepomyślne (+)        | dekodowanie NG    |
|    |                        | OUTPUT            |

- 4. Lampka kontrolna:
- kontrolka zasilania (pomarańczowa)
- kontrolka sygnału niepowodzenia dekodowania (czerwona)
- kontrolka sygnału dekodowania (czerwona)
- kontrolka sygnału powodzenia dekodowania (zielona)
- kontrolka sygnału wyzwalania (niebieska)
- kontrolka sygnału wejścia portu szeregowego skanera (zielona)
- kontrolka sygnału wyjścia portu szeregowego skanera (zielona)

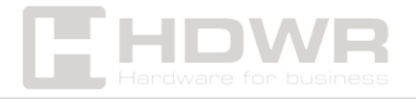

- lampka sygnału wejściowego portu szeregowego skanera (zielona)
- lampka sygnału wyjściowego portu szeregowego skanera (zielona)

Podłączanie urządzeń zewnętrznych

POE:

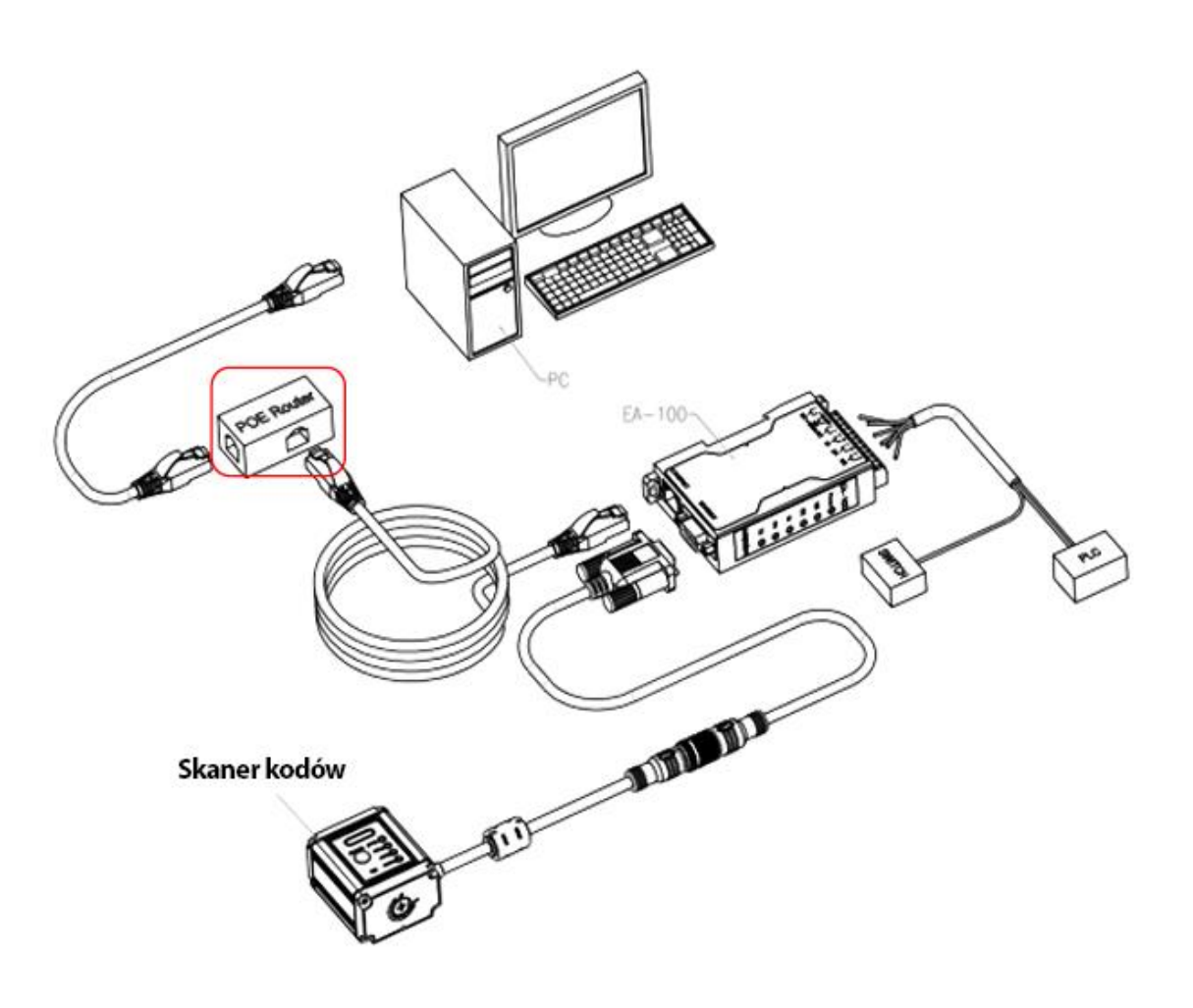

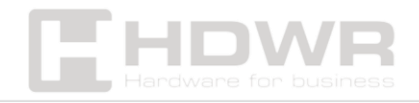

DC IN:

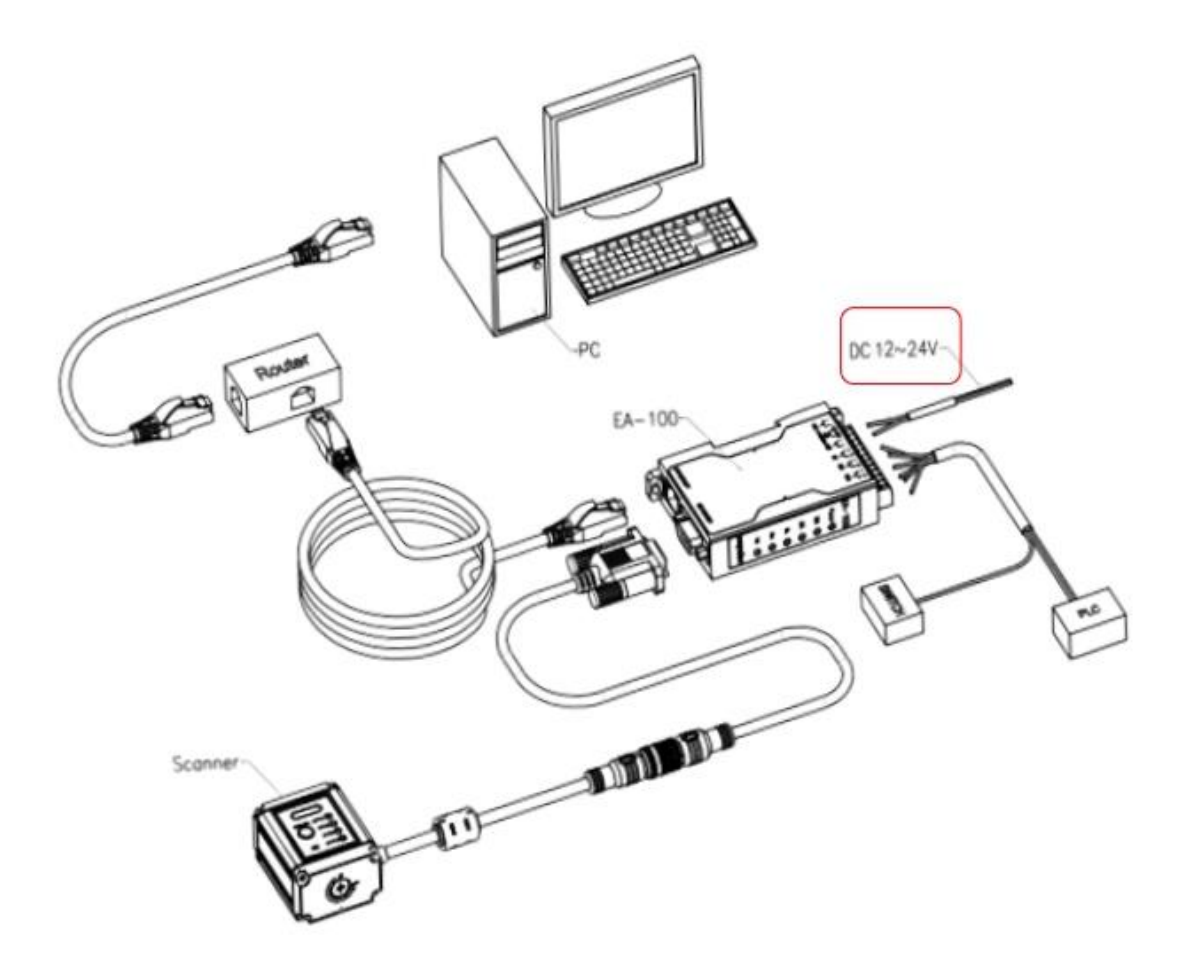

# Przewód wyjścia komunikacyjnego

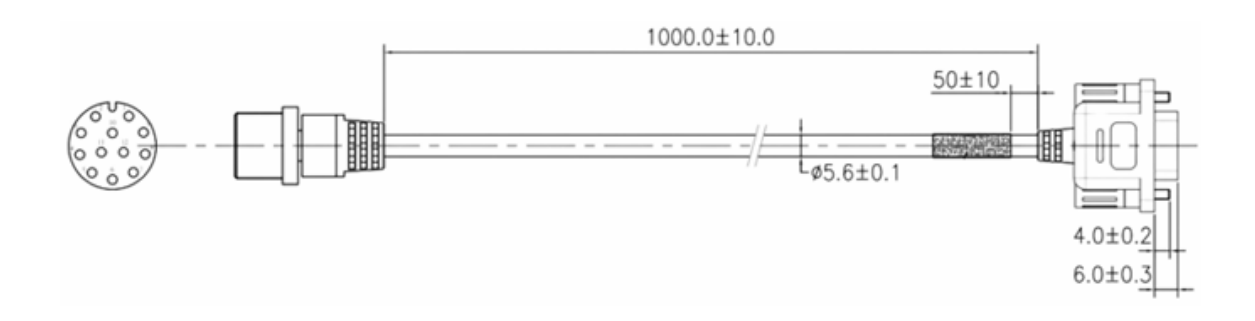

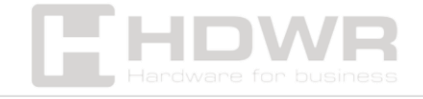

# Interfejs zewnętrzny. Instrukcja okablowania wejścia (TRIG)

NPN INPUT

PNP INPUT

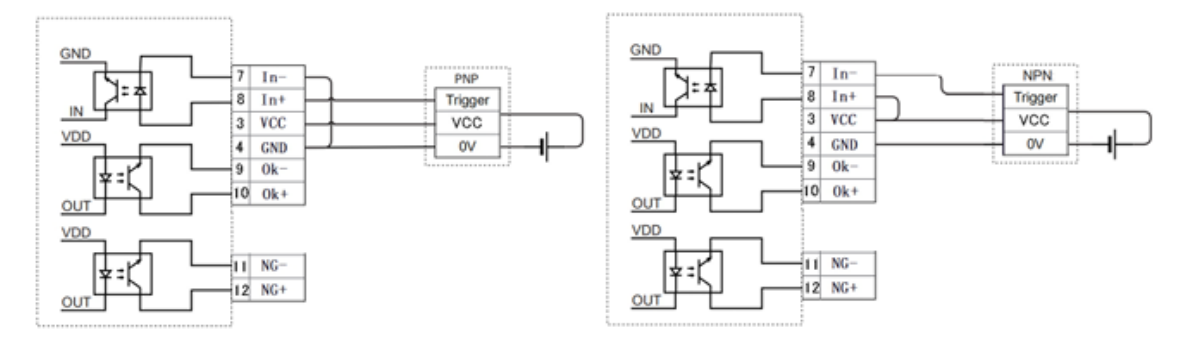

#### Wejście przekaźnika elektrycznego

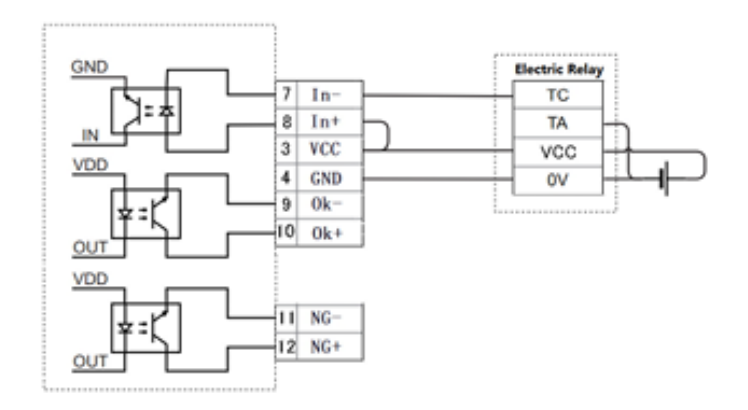

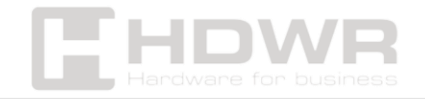

# Instrukcja okablowania OUTPUT

Wyjściowy sygnał powodzenia dekodowania (wskazanie OK)

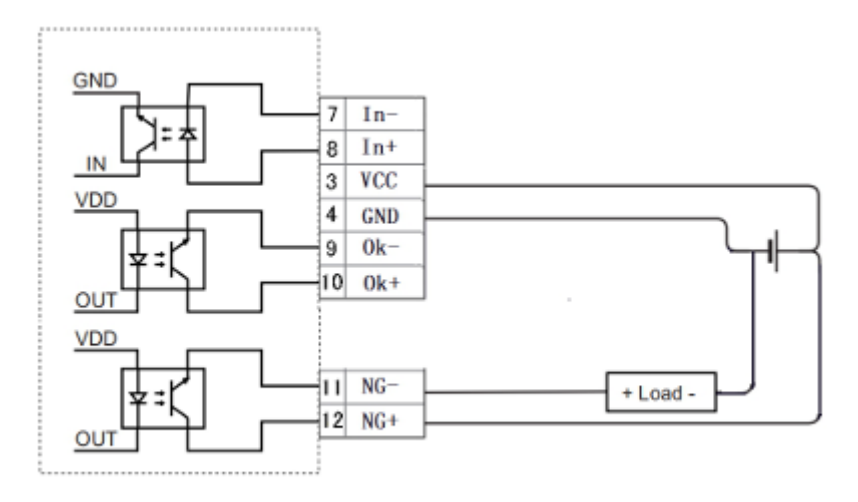

Sygnał błędu dekodowania wyjścia (wskazanie NG)

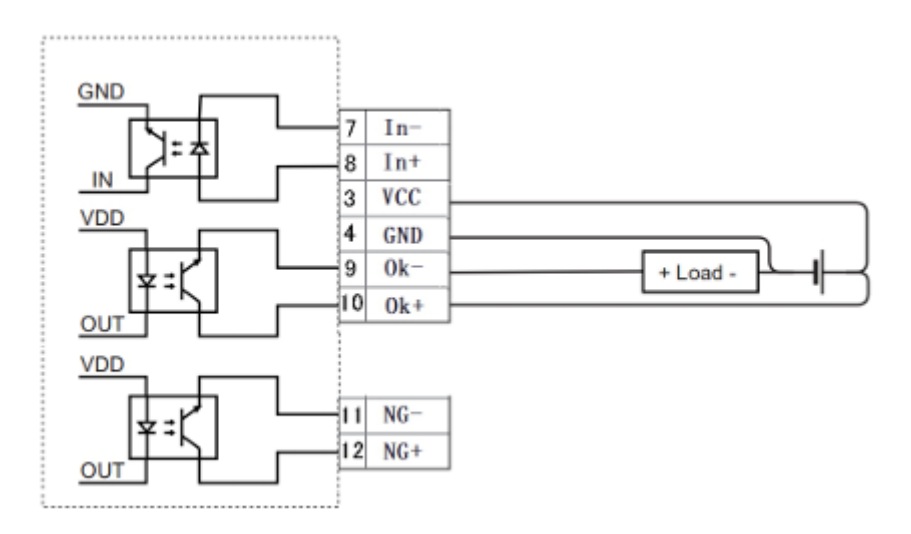

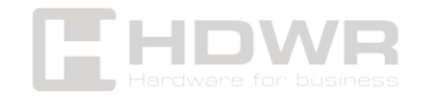

## Pierwsze uruchomienie urządzenia

Skaner, do poprawnego działania wymaga specjalnego programu, w którym należy go skonfigurować. Przed rozpoczęciem pracy z urządzeniem należy wykonać poniższe kroki. Na sklepie **hdwr.pl** ze strony produktu, należy ściągnąć dwa programy znajdujące się w sekcji **Pliki do pobrania**: **Asystent debugowania sieci NetWork** i aplikację **USR-MO**.

Następnie należy zeskanować kolejno poniższe kody kreskowe celem ustawienia skanera w tryb portu szeregowego RS232 i ustawienie prędkości transmisji na 9600.

| Wejście w tryb konfiguracji | Port szeregowy RS232 |
|-----------------------------|----------------------|
|                             |                      |
| 9600                        | Zapisywanie ustawień |

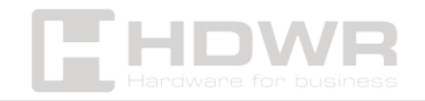

Ustawienia modułu sieciowego jako klienta TCP w oprogramowaniu USR-MO

 W oprogramowaniu USR-MO adres IP to 192.168.0.7. Moduł sieciowy EA100 należy ustawić jako klienta TCP, a następnie ustawić adres hosta: np. 192.168.0.251

| Oper                        | ate Via LAN                   | Opera                 | te Via COM   | Base Param (which is without jī, usually keep default) |   |
|-----------------------------|-------------------------------|-----------------------|--------------|--------------------------------------------------------|---|
|                             |                               |                       |              | IP Type j1 Static IP V HTTP Port 80                    |   |
| Device IP                   | Device Name                   | MAC<br>DAAD 20 50 27  | Version      | ModuleStaticIP µ 192.168.0.7 User Name admin           |   |
| 192.108.0.1                 | EATOU                         | D47D 20 09 27         | 10 4017      | SubnetMask (1 255.255.255.0 Password admin             |   |
|                             |                               |                       |              | Gateway (1 192.168.0.1 Device Name E4100               |   |
|                             |                               |                       |              | DNS Address 208.67.222.222                             |   |
|                             |                               |                       |              | User MAC D4 AD 20 59 27 F5 Reset                       |   |
|                             |                               |                       |              | Reset Timeout(s) 3600                                  |   |
|                             |                               |                       |              | □ Clear Buffer Data Before Connected                   |   |
|                             | 0                             |                       |              | UART Set Parameter                                     |   |
|                             | 4 883                         | rch Device            |              | Port Param                                             | Ē |
|                             |                               |                       |              | Parity/Data/Stop NONE v 8 v 1 v Baudrate 9600 v        |   |
|                             |                               |                       |              | Module work mode TCP Client  Local Port 8899           |   |
|                             |                               |                       |              | Departure 102 158 0 251                                |   |
| Data has be                 | en sent                       |                       |              | Remote Port 00.0.201                                   |   |
| Data has be<br>Click device | en sent<br>. can read the par | anotore right-        | click Device | Short Connection time 3 Icp connect num 4              |   |
| list show mo                | re                            | and the second second | CITCH DEVICE | Short Connection                                       |   |
| Read [ Mac :<br>Data has be | D4 AD 20 59 27 F              | 51                    |              | TCP Server-kick off old connection                     |   |
| Read OK                     |                               |                       |              | Heartbeat                                              |   |
|                             |                               |                       |              | Heartbeat Packet Type None ~                           |   |
|                             |                               |                       |              |                                                        |   |
|                             |                               |                       |              |                                                        |   |
|                             |                               |                       |              | Register                                               |   |
|                             |                               |                       |              | Register Packet Type None V                            |   |
|                             |                               |                       |              |                                                        |   |
|                             |                               |                       |              |                                                        |   |

- Następnie należy ustawić port lokalny i port zdalny (port zdalny w oprogramowaniu powinien być taki sam jak z lokalnym adresem hosta w asystencie debugowania sieci.
- 3. Ustawianie asystenta sieciowego jako serwer TCP i adres IP:

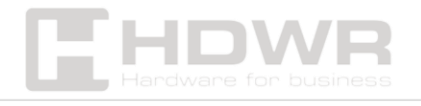

- Po zainstalowaniu asystenta NetWork w lewym rogu można zmienić język na angielski.
- Następnie należy wybrać serwer TCP i wprowadzić adres IP lokalnego hosta, taki jak 192.168.0.251
- Lokalny adres hosta w NetWork Assistant powinien być taki sam jak port zdalny w oprogramowaniu USR-MO
- Następnie należy wybrać Klient TCP: 192.168.0.7
- Wybrać "Otwórz", a po zeskanowaniu kodu kreskowego, otrzymasz dane

| Settings<br>(1) Protocol<br>TCP Server  (2) Local host addr<br>192.168.0.251 (3) Local host port<br>8234 Data log<br>[2024-03-https://the | User support<br>18 14:15:19.524]# RECV ASCII FROM 192.168.0.7 :8<br>emalinkjet.com/ | <u>NetAssist V4.3.29</u><br>3899> |
|----------------------------------------------------------------------------------------------------|-------------------------------------------------------------------------------------|-----------------------------------|
| (1) Protocol<br>TCP Server •<br>(2) Local host addr<br>192.168.0.251 •<br>(3) Local host port<br>3234                                     | 18 14:15:19.524]# RECV ASCII FROM 192.168.0.7 :8<br>emalinkjet.com/                 | 3899>                             |
| Close                                                                                                    |                                                                                     |                                   |
| Recv Options<br>ASCII C HEX<br>C Log display mode<br>Auto linefeed<br>Hide secrived data<br>Recv save to file<br>AutoScroll Clear         |                                                                                     |                                   |
| Send Options<br>C ASCII C HEX<br>Enable escape chars<br>AT CMD auto CRLF                                                                  | 192. 168. 0. 7                                                                      | ~                                 |
| Auto append bytes     Send from file                                                                                                    | S Clients: All Connections (1) - + Di                                               | iscon 두 Clear 🕇 Clear             |
| Period 1000 ms http://www<br>Shortcut History                                                                                             | rw.emsoft.en                                                                        | Send                              |
| 19 Settines                                                                                                    | 7/0 RX:189                                                                          | TX:0 Reset                        |

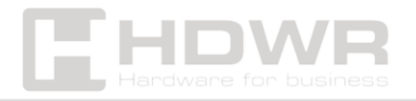

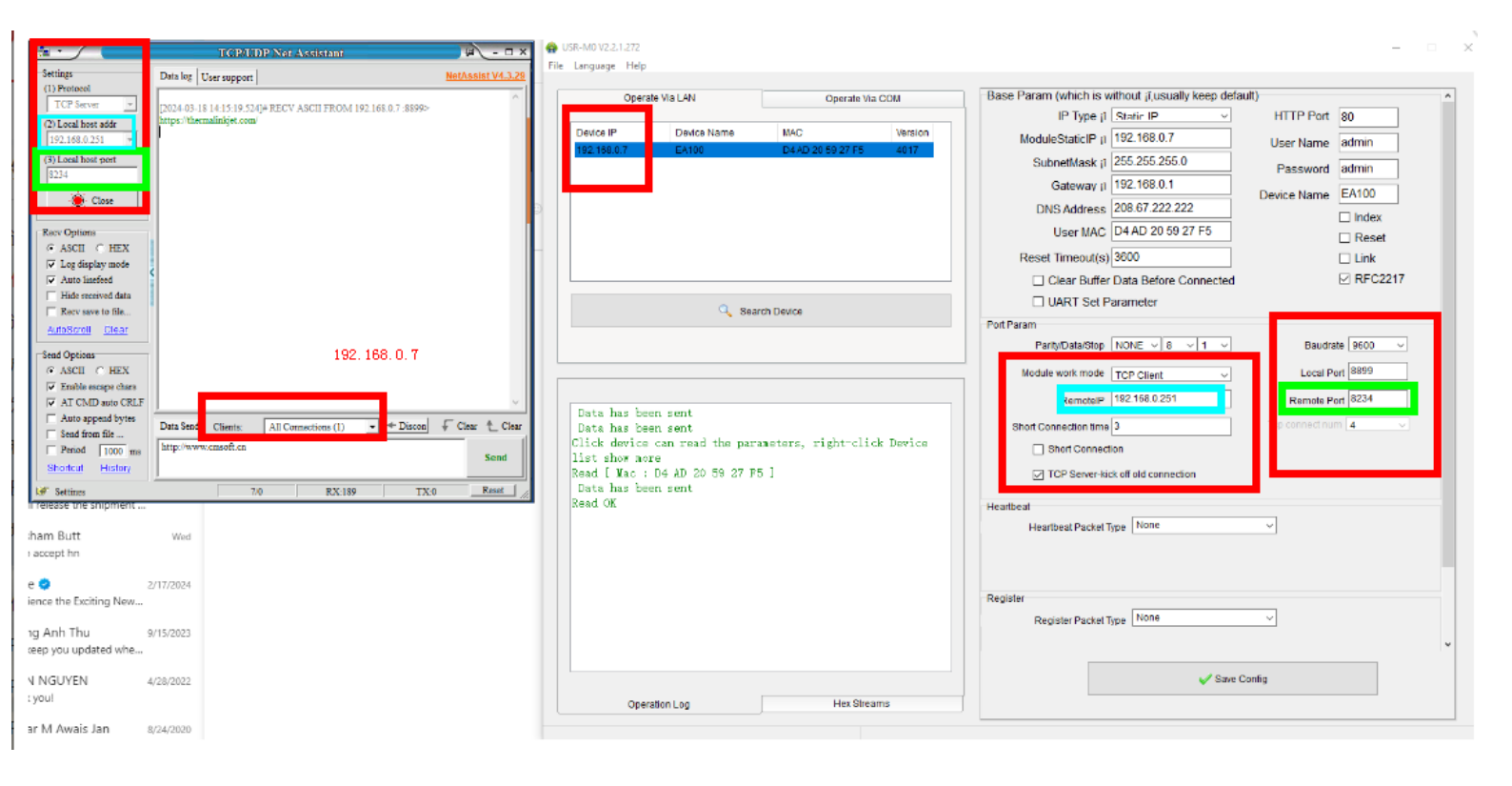

Uzyskanie danych na kliencie TCP

W oprogramowaniu USR-M0 adres IP to 192.168.0.7. Następnie ustaw moduł EA100 jako serwer TCP i IP 192.168.0.7, a port lokalny to 8899, jak na poniższym zdjęciu.

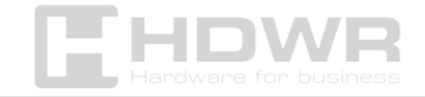

| Opera                         | ate Via LAN            | Operate           | Via COM    | Base Param (which is without ji, usually keep default) |
|-------------------------------|------------------------|-------------------|------------|--------------------------------------------------------|
|                               |                        |                   |            | IP Type j1 Static IP V HTTP Port 80                    |
| Device IP                     | Device Name            | MAC               | Version    | ModuleStaticIP (192.168.0.7 User Name admin            |
| 192.168.0.7                   | EA100                  | D4 AD 20 59 27 F5 | 4017       | SubnetMask j1 255.255.255.0 Recovered admin            |
|                               |                        |                   |            | Gateway II 192.168.0.1                                 |
|                               |                        |                   |            | DNS Address 208.67.222.222                             |
|                               |                        |                   |            | User MAC D4 AD 20 59 27 F5                             |
|                               |                        |                   |            | Reset Timeout(s) 3800                                  |
|                               |                        |                   |            | Clear Buffer Data Before Connected                     |
|                               |                        |                   |            | UART Sel Parameter                                     |
|                               | 🔍 Sea                  | rch Device        |            | Port Param                                             |
|                               |                        |                   |            | PartyData/Stop NONE V 8 V 1 V TCP Server drate 9600 V  |
|                               |                        |                   |            |                                                        |
|                               |                        |                   |            | Module work mode TCP Client Client                     |
| Data has be                   | en sent                |                   |            | RemoteIP 192.168.0.251 Remote Port 8234                |
| Data has be                   | en sent                |                   |            | Short Connection time 3 Tcp connect num 4 V            |
| Click device<br>list show mor | can read the par<br>re | ameters, right-cl | ick Device | Short Connection 192, 168, 0, 7                        |
| Read [ Mac :                  | D4 AD 20 59 27 F       | 5 ]               |            | TCP Server-kick off old connection                     |
| Data has be<br>Read OK        | en sent                |                   |            | Unathead                                               |
| about on                      |                        |                   |            | Heartbeat                                              |
|                               |                        |                   |            | Heativest Packet type                                  |
|                               |                        |                   |            |                                                        |
|                               |                        |                   |            | Register                                               |
|                               |                        |                   |            | Register Packet Type None V                            |
|                               |                        |                   |            |                                                        |
|                               |                        |                   |            | Save Config                                            |
| Oper                          | ration Log             | Hex Str           | eams       |                                                        |

Ustaw asystenta debugowania sieci: Klient TCP i adres IP: 192.168.0.7, a port lokalny powinien być taki sam: 8899 z portem lokalnym w oprogramowaniu USR.

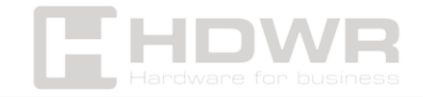

|                                                                                                    | TCP/UDP Not Assistant                                                                                                    | ×                       |
|----------------------------------------------------------------------------------------------------|----------------------------------------------------------------------------------------------------|-------------------------|
| Settings<br>(1) Protocol<br>TCP Server -<br>(2) Local host addr<br>192.168.0.251 -                                              | ata log User support TCP Client<br>024-03-18 14:15:19.524]# RECV ASCII FROM 192.168.0.7 :8899><br>tps://thermalinkjet.com/<br>192. 168. 0. 7 | NetAssist V4.3.29       |
| (s) Local host pert<br>8234<br>Close                                                                                            | 8899                                                                                                    |                         |
| Recv Options<br>ASCII C HEX<br>Log display mode<br>Auto linefeed<br>Hide received data<br>Recv save to file<br>AutoScroll Diear |                                                                                                    |                         |
| Send Options<br>G ASCII C HEX<br>F Enable escape chars<br>AI CMD auto CRLF                                                      |                                                                                                    | ~                       |
| Auto append bytes Send from file Penod 1000 ms Shortcut History                                                                 | Data Send Clients: All Connections (1)   Discon                                                                                              | ⊊ Clear ∱ Clear<br>Send |
| le Settines                                                                                                    | 7.0 RX:189 TX:0                                                                                                    | Reset                   |

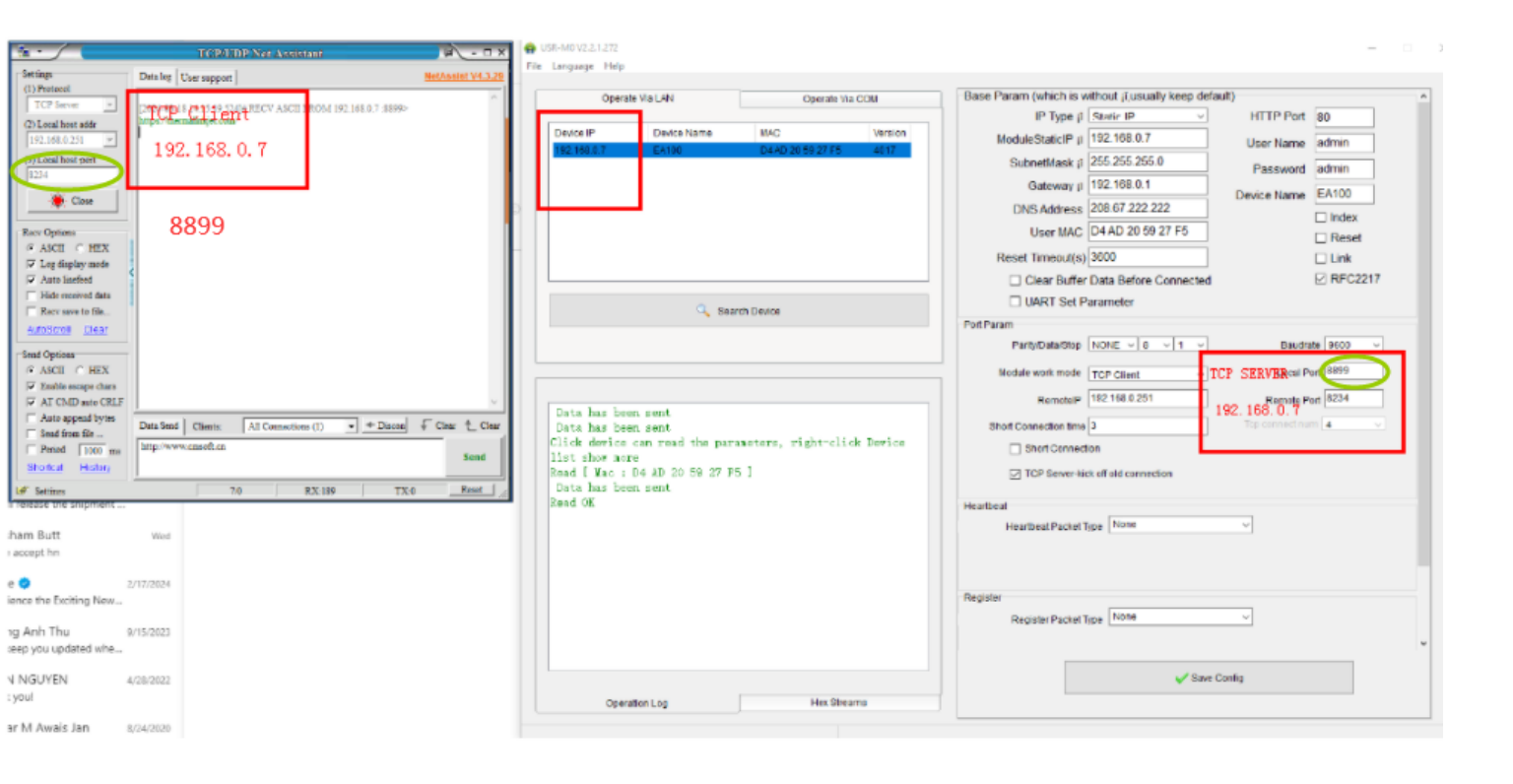

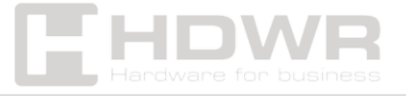